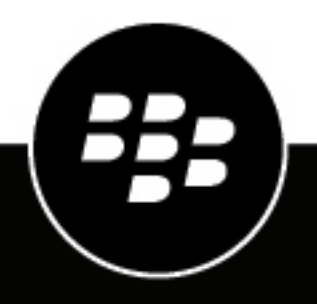

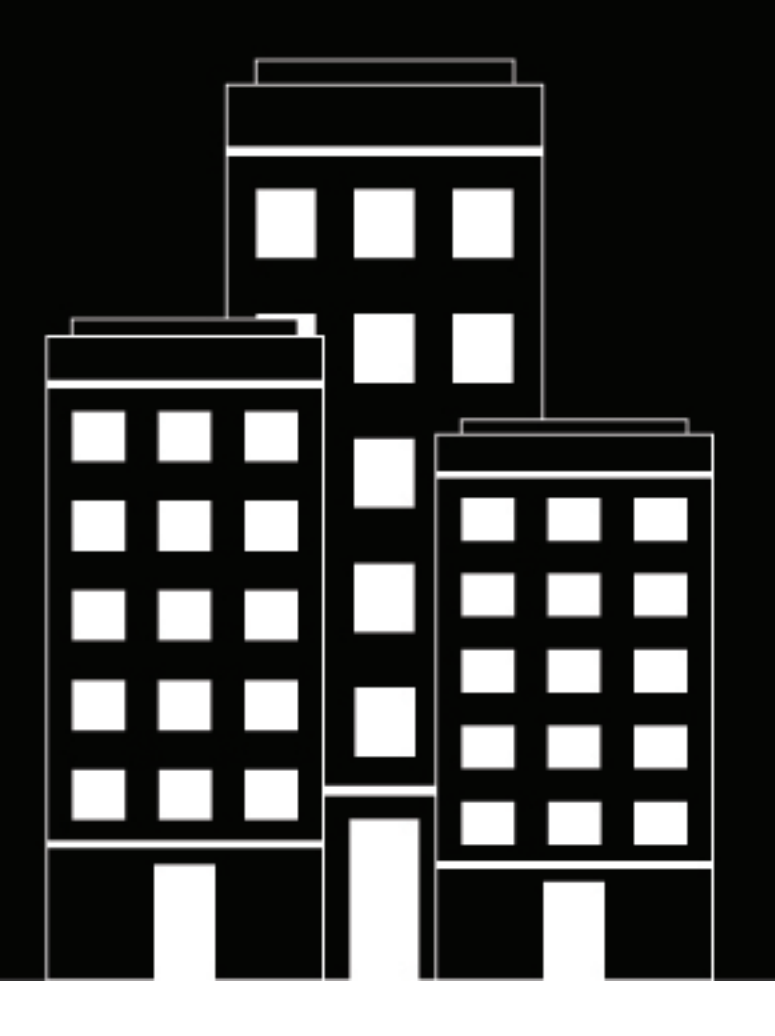

## **BlackBerry AtHoc** Honeywell Notifier CAP Gateway Installation and Configuration Guide

Last Published: May 2020

#### Contents

| Honeywell Notifier CAP gateway integration overview                 | 4      |
|---------------------------------------------------------------------|--------|
| Implementation                                                      | 5      |
| Set up the Honeywell Notifier gateway                               | 5      |
| Set up the BlackBerry AtHoc CAP Feed Poller agent                   | 5      |
| Set up Health Monitor                                               | 5      |
| Business flow                                                       | 6      |
| Set up the AtHoc agents                                             | 7      |
| Set up the BlackBerry AtHoc CAP Feed Poller agent configuration     | 7      |
| Set up the BlackBerry AtHoc CAP Event Processor agent configuration | 7      |
| View system tasks<br>Bun Health Monitor                             | 8<br>0 |
| Run an end-to-end test                                              |        |
| Appendix A: CAP index payload                                       | 10     |
| Appendix B: CAP details payload                                     | 11     |
| BlackBerry AtHoc Customer Support Portal                            | 12     |
| Legal notice                                                        |        |

## Honeywell Notifier CAP gateway integration overview

BlackBerry AtHoc deploys a Honeywell CAP Feed Poller agent, which is a periodic job that polls the Notifier Common Alerting Protocol (CAP) gateway every 2 to 5 seconds. There are two agents, which are described in the Implementation section. Polling to Notifier is done by only one agent.

The CAP Gateway produces an Atom feed that contains entries about CAP-captured events.

Each Atom entry has a link to the full CAP payload that includes all of the details about the event.

The BlackBerry AtHoc agent processes the feed, identifies new entries, fetches CAP payloads, and applies business logic to publish the appropriate alert template (scenario.)

For more information about the Atom standard, see http://en.wikipedia.org/wiki/Atom\_%28standard%29.

For more information about CAP, see http://docs.oasis-open.org/emergency/cap/v1.2/CAP-v1.2-os.html.

## Implementation

Complete the following tasks to integrate the Honeywell Notifier CAP Gateway.

#### Set up the Honeywell Notifier gateway

- 1. Provide web access to the gateway from the BlackBerry AtHoc system. If the BlackBerry AtHoc system is outside of the local network, open an inbound connection from the BlackBerry AtHoc system to the gateway.
- 2. Notifier must create event codes for each type of event that is published. This event code is specified in the CAP payload under node <code>. Refer to the highlighted notes in Appendix B: CAP details payload.

#### Set up the BlackBerry AtHoc CAP Feed Poller agent

- 1. Run the stored procedure to enable the CAP Feed Poller agent on BlackBerry AtHoc.
- 2. On organization 1, provide a source URL in the CAP Feed Poller agent configuration.

#### Set up the BlackBerry AtHoc CAP Event Processor agent

- **1.** Run the stored procedure to enable the CAP Event Processor agent on BlackBerry AtHoc.
- 2. On organization 3, update the provider ID for each organization that you want to run the CAP Event Processor Agent on.
- 3. On each organization, complete the processing criteria in the configuration XML.

#### Set up Health Monitor

- 1. Run the SQL stored procedure to enable health monitor.
- 2. Ensure that the polling agent is running. If the polling agent is not running, health monitor displays an error.

## **Business flow**

The following steps describe the business flow for integrating the CAP Gateway for Honeywell:

- 1. The CAP Feed Poller job fetches the index feed and creates a queue entry in the BlackBerry AtHoc database queue.
- **2.** For performance optimization, the polling agent maintains the "last-time-stamp" of the most recent feed entry within the Atom payload (EVT\_QUEUE\_TAB).
  - Every new feed is first filtered against "last-time-stamp" and only new entries are picked up.
  - In the new entries, de-duplication is done based upon a unique identifier to avoid duplicate alerts. The unique identifier is also linked to published alert attribute <auid> within BlackBerry AtHoc for future reference.
- **3.** The CAP Event Processor job running in the background picks up new entries and marks the picked up entries as In Progress.
- **4.** For all entries that are In Progress, the agent determines which alert template (scenario) needs to be published for the incoming event code, based on the configuration of the agent.
- 5. The alert template (scenario) is published and the event queue entry is marked as Done. If there is an error, the entry is marked as Error.
- 6. Each agent maintains a debug log, known as the AtHoc Event Viewer, that is used during troubleshooting.

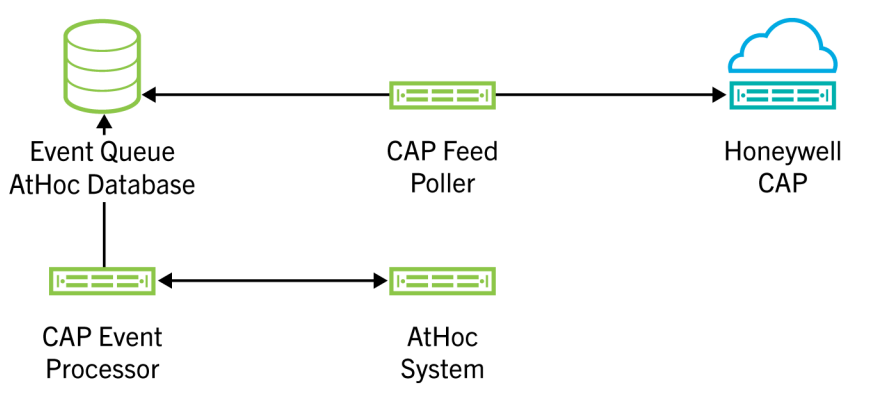

Figure 1: Flow for setting up the BlackBerry AtHoc agents

## Set up the AtHoc agents

The following sections describe how to set up the BlackBerry AtHoc agents.

#### Set up the BlackBerry AtHoc CAP Feed Poller agent configuration

- 1. In SQL Server Management Studio, navigate to Database > ngaddata > Programmability > Stored Procedures.
- 2. Run the ENABLE\_DISABLE\_CAP\_FEED\_POLLER stored procedure.
- 3. Log in to the BlackBerry AtHoc management system and switch to organization 1.
- 4. In the navigation bar, click 🔛.
- 5. In the System Setup section, click Integration Manager.
- 6. On the Integration Manager screen, click the CAP Feed Poller agent.
- **7.** Provide the source URL in the agent configuration. Edit the XML in the **Configuration** field as highlighted in the following example:

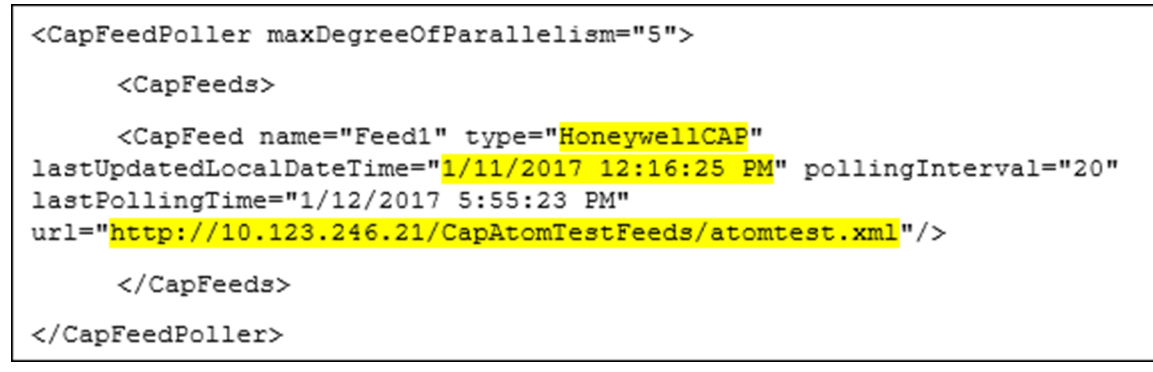

# Set up the BlackBerry AtHoc CAP Event Processor agent configuration

The CAP Event Processor agent is enabled on System Setup (3) organization by default.

- 1. In SQL Server Management Studio, navigate to Database > ngaddata > Programmability > Stored Procedures.
- 2. Run the stored procedure ENABLE\_DISABLE\_CAP\_EVENT\_PROCESSOR once for the system.
- 3. Change to the System Setup (3) organization.
- 4. In the navigation bar, click 🖾.
- 5. In the System Setup section, click Integration Manager.
- 6. On the Integration Manager screen, click CAP Event Processor.
- 7. Edit the XML in the Configuration field as highlighted in the following example:

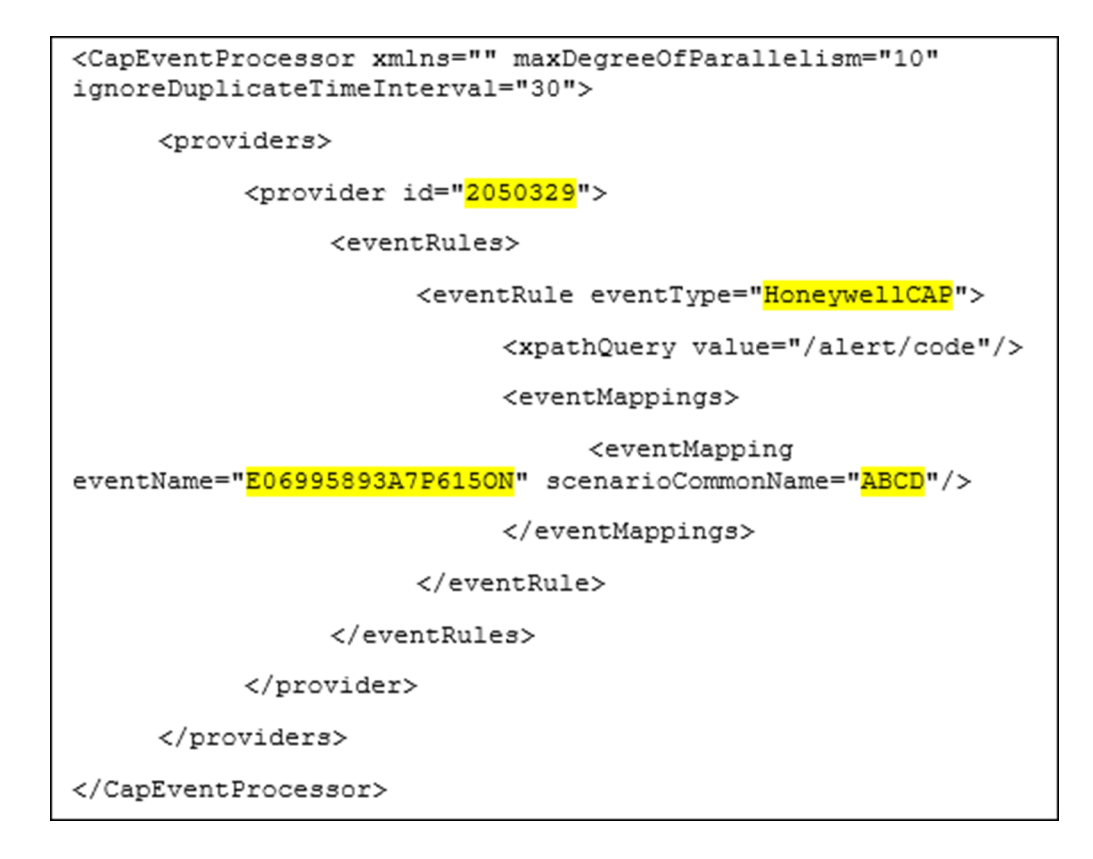

- 8. Switch to the organization where you enabled the agent in Step 7.
- 9. Create an alert template. Copy the common name of the alert template.

10.Go to the Integration Manager, and access the CAP Event Processor agent.

**11.**Update the agent's configuration with the correct event name, geocode and county (if applicable), and the common name of the new alert template created in Step 9.

**Note:** The scenario common name and the alert template common name are the same. The scenario common name and the alert template common name are the same.

#### View system tasks

The CAP Feed Poller and the CAP Event Processor jobs are displayed on organization 3 in the BlackBerry AtHoc management system at **Settings > System Setup > System Jobs** as shown in the following image:

| System Tasks                            |           |                               |                     |            |
|-----------------------------------------|-----------|-------------------------------|---------------------|------------|
| Name                                    | Status    | Last Run                      | Next Run            | Interval   |
| AtHoc Connect Update Alert<br>Responses | Automatic | 01/20/2017 11:59:04 <u>OK</u> | 01/20/2017 12:00:00 | 00:01:00   |
| AtHoc Connect User-Base Sync            | Automatic | 01/20/2017 11:52:47 <u>OK</u> | 01/20/2017 12:07:44 | 00:15:00   |
| Auto Delete Users                       | Automatic | 01/15/2017 03:00:02 <u>OK</u> | 01/22/2017 03:00:00 | 7.00:00:00 |
| Auto Disable Users                      | Automatic | 01/14/2017 03:00:02 <u>OK</u> | 01/21/2017 03:00:00 | 7.00:00:00 |
| Cap Event Processor                     | Automatic | 01/20/2017 11:59:28 <u>OK</u> | 01/20/2017 11:59:30 | 00:00:03   |
| CAP Feed Poller                         | Automatic | 01/20/2017 11:59:20 <u>OK</u> | 01/20/2017 11:59:30 | 00:00:10   |
| Delivery Batch Recovery                 | Automatic | 01/20/2017 11:59:29 <u>OK</u> | 01/20/2017 11:59:37 | 00:00:10   |
| Delivery Batch Retry                    | Automatic | 01/20/2017 11:59:29 <u>OK</u> | 01/20/2017 11:59:37 | 00:00:10   |

#### **Run Health Monitor**

Verify on the system if Health Monitor is enabled.

To view the health monitors, complete the following steps:

- 1. Log in to the BlackBerry AtHoc management system.
- 2. Change to the System Setup (3) organization.
- 3. In the navigation bar, click 🔛.
- 4. In the System Setup section, click Global System Health.
- 5. On the System Visibility Console, scroll down to the General section.

If Health Monitor is not enabled, run the MTR\_EVT\_QUEUE stored procedure.

Ensure that the polling agent is running. If the polling agent is not running, Health Monitor displays an error.

#### Run an end-to-end test

- 1. Check System Jobs to verify that both the CAP Feed Poller and the CAP Event Processor jobs are running.
- 2. Ensure that an alert template (scenario) is available in BlackBerry AtHoc. The common name should match the alert template common name specified in the configuration. The value in the configuration file maps to Honeywell feeds.

Note: Create the alert template if it has not been created.

- 3. Trigger an event from Honeywell.
- 4. Check the event status in the EVT\_QUEUE\_TAB table in the ngaddata database.
- 5. Check the **Alert Manager** in BlackBerry AtHoc for a new alert from Honeywell. The test is successful when you receive the alert from the Honeywell system.

## **Appendix A: CAP index payload**

The following image shows an example payload expected from Honeywell Notifier CAP Gateway after polling. The sample shows two events and each event has a link to the details CAP payload shown in Appendix B: CAP details payload.

```
v<feed xmlns="http://www.w3.org/2005/Atom">
  <title>Test</title>
  <subtitle>Test</subtitle>
  <id>urn:uuid:1d6ca29d-89f3-4b7d-989f-16bf6bd5fs53</id>
  <updated>2017-01-24T00:06:25Z</updated>
▼<author>
    <name>test</name>
    <email>test@test.com</email>
  </author>
«entry»
    <title>Fire in Main Lobby</title>
    <id>123577062</id>
    <updated>2017-01-24T00:06:25Z</updated>
    <summary>Actual</summary>
    k href="http://10.123.246.21/CapAtomTestFeeds/alert.xml"/>
  </entry>
</feed>
```

## **Appendix B: CAP details payload**

The following example shows the detailed CAP payload for a given event published by Notifier. BlackBerry AtHoc uses the <identifier> and <code> nodes.

Because there can be multiple CAP gateways, the value of <code> should be unique across all gateways.

| xml version="1.0" encoding="utf-8" ?                                    |
|-------------------------------------------------------------------------|
| <pre><alert xmlns="urn:oasis:names:tc:emergency:cap:1.2"></alert></pre> |
| <identifier>9e68b7ea-40c8-44e7-b3ca-30f15aff1b7f</identifier>           |
| <pre><sender>NOTIFIERFireSystems</sender></pre>                         |
| <pre><sent>2013-04-01T12:32:00-00:00</sent></pre>                       |
| <status>Actual</status>                                                 |
| <msgtype>Alert</msgtype>                                                |
| <scope>Public</scope>                                                   |
| <code>Fire02</code>                                                     |
| <info></info>                                                           |
| <language>en-US</language>                                              |
| <category>Geo</category>                                                |
| <event>Fire</event>                                                     |
| <urgency>Immediate</urgency>                                            |
| <severity>Extreme</severity>                                            |
| <certainty>Observed</certainty>                                         |
| <eventcode>Fire02</eventcode>                                           |
|                                                                         |
|                                                                         |

## **BlackBerry AtHoc Customer Support Portal**

BlackBerry AtHoc customers can obtain more information about BlackBerry AtHoc products or get answers to questions about their BlackBerry AtHoc systems through the Customer Support Portal:

https://support.athoc.com/customer-support-portal.html

The BlackBerry AtHoc Customer Support Portal also provides support via computer-based training, operator checklists, best practice resources, reference manuals, and user guides.

## Legal notice

<sup>©</sup>2020 BlackBerry Limited. Trademarks, including but not limited to BLACKBERRY, BBM, BES, EMBLEM Design, ATHOC, CYLANCE and SECUSMART are the trademarks or registered trademarks of BlackBerry Limited, its subsidiaries and/or affiliates, used under license, and the exclusive rights to such trademarks are expressly reserved. All other trademarks are the property of their respective owners.

This documentation including all documentation incorporated by reference herein such as documentation provided or made available on the BlackBerry website provided or made accessible "AS IS" and "AS AVAILABLE" and without condition, endorsement, guarantee, representation, or warranty of any kind by BlackBerry Limited and its affiliated companies ("BlackBerry") and BlackBerry assumes no responsibility for any typographical, technical, or other inaccuracies, errors, or omissions in this documentation. In order to protect BlackBerry proprietary and confidential information and/or trade secrets, this documentation may describe some aspects of BlackBerry technology in generalized terms. BlackBerry reserves the right to periodically change information that is contained in this documentation; however, BlackBerry makes no commitment to provide any such changes, updates, enhancements, or other additions to this documentation to you in a timely manner or at all.

This documentation might contain references to third-party sources of information, hardware or software, products or services including components and content such as content protected by copyright and/or third-party websites (collectively the "Third Party Products and Services"). BlackBerry does not control, and is not responsible for, any Third Party Products and Services including, without limitation the content, accuracy, copyright compliance, compatibility, performance, trustworthiness, legality, decency, links, or any other aspect of Third Party Products and Services. The inclusion of a reference to Third Party Products and Services in this documentation does not imply endorsement by BlackBerry of the Third Party Products and Services or the third party in any way.

EXCEPT TO THE EXTENT SPECIFICALLY PROHIBITED BY APPLICABLE LAW IN YOUR JURISDICTION, ALL CONDITIONS, ENDORSEMENTS, GUARANTEES, REPRESENTATIONS, OR WARRANTIES OF ANY KIND, EXPRESS OR IMPLIED, INCLUDING WITHOUT LIMITATION, ANY CONDITIONS, ENDORSEMENTS, GUARANTEES, REPRESENTATIONS OR WARRANTIES OF DURABILITY, FITNESS FOR A PARTICULAR PURPOSE OR USE, MERCHANTABILITY, MERCHANTABLE QUALITY, NON-INFRINGEMENT, SATISFACTORY QUALITY, OR TITLE, OR ARISING FROM A STATUTE OR CUSTOM OR A COURSE OF DEALING OR USAGE OF TRADE, OR RELATED TO THE DOCUMENTATION OR ITS USE, OR PERFORMANCE OR NON-PERFORMANCE OF ANY SOFTWARE, HARDWARE, SERVICE, OR ANY THIRD PARTY PRODUCTS AND SERVICES REFERENCED HEREIN, ARE HEREBY EXCLUDED. YOU MAY ALSO HAVE OTHER RIGHTS THAT VARY BY STATE OR PROVINCE. SOME JURISDICTIONS MAY NOT ALLOW THE EXCLUSION OR LIMITATION OF IMPLIED WARRANTIES AND CONDITIONS. TO THE EXTENT PERMITTED BY LAW, ANY IMPLIED WARRANTIES OR CONDITIONS RELATING TO THE DOCUMENTATION TO THE EXTENT THEY CANNOT BE EXCLUDED AS SET OUT ABOVE, BUT CAN BE LIMITED, ARE HEREBY LIMITED TO NINETY (90) DAYS FROM THE DATE YOU FIRST ACQUIRED THE DOCUMENTATION OR THE ITEM THAT IS THE SUBJECT OF THE CLAIM.

TO THE MAXIMUM EXTENT PERMITTED BY APPLICABLE LAW IN YOUR JURISDICTION, IN NO EVENT SHALL BLACKBERRY BE LIABLE FOR ANY TYPE OF DAMAGES RELATED TO THIS DOCUMENTATION OR ITS USE, OR PERFORMANCE OR NON-PERFORMANCE OF ANY SOFTWARE, HARDWARE, SERVICE, OR ANY THIRD PARTY PRODUCTS AND SERVICES REFERENCED HEREIN INCLUDING WITHOUT LIMITATION ANY OF THE FOLLOWING DAMAGES: DIRECT, CONSEQUENTIAL, EXEMPLARY, INCIDENTAL, INDIRECT, SPECIAL, PUNITIVE, OR AGGRAVATED DAMAGES, DAMAGES FOR LOSS OF PROFITS OR REVENUES, FAILURE TO REALIZE ANY EXPECTED SAVINGS, BUSINESS INTERRUPTION, LOSS OF BUSINESS INFORMATION, LOSS OF BUSINESS OPPORTUNITY, OR CORRUPTION OR LOSS OF DATA, FAILURES TO TRANSMIT OR RECEIVE ANY DATA, PROBLEMS ASSOCIATED WITH ANY APPLICATIONS USED IN CONJUNCTION WITH BLACKBERRY PRODUCTS OR SERVICES, DOWNTIME COSTS, LOSS OF THE USE OF BLACKBERRY PRODUCTS OR SERVICES OR ANY PORTION THEREOF OR OF ANY AIRTIME SERVICES, COST OF SUBSTITUTE GOODS, COSTS OF COVER, FACILITIES OR SERVICES, COST OF CAPITAL, OR OTHER SIMILAR PECUNIARY LOSSES, WHETHER OR NOT SUCH DAMAGES WERE FORESEEN OR UNFORESEEN, AND EVEN IF BLACKBERRY HAS BEEN ADVISED OF THE POSSIBILITY OF SUCH DAMAGES.

TO THE MAXIMUM EXTENT PERMITTED BY APPLICABLE LAW IN YOUR JURISDICTION, BLACKBERRY SHALL HAVE NO OTHER OBLIGATION, DUTY, OR LIABILITY WHATSOEVER IN CONTRACT, TORT, OR OTHERWISE TO YOU INCLUDING ANY LIABILITY FOR NEGLIGENCE OR STRICT LIABILITY.

THE LIMITATIONS, EXCLUSIONS, AND DISCLAIMERS HEREIN SHALL APPLY: (A) IRRESPECTIVE OF THE NATURE OF THE CAUSE OF ACTION, DEMAND, OR ACTION BY YOU INCLUDING BUT NOT LIMITED TO BREACH OF CONTRACT, NEGLIGENCE, TORT, STRICT LIABILITY OR ANY OTHER LEGAL THEORY AND SHALL SURVIVE A FUNDAMENTAL BREACH OR BREACHES OR THE FAILURE OF THE ESSENTIAL PURPOSE OF THIS AGREEMENT OR OF ANY REMEDY CONTAINED HEREIN; AND (B) TO BLACKBERRY AND ITS AFFILIATED COMPANIES, THEIR SUCCESSORS, ASSIGNS, AGENTS, SUPPLIERS (INCLUDING AIRTIME SERVICE PROVIDERS), AUTHORIZED BLACKBERRY DISTRIBUTORS (ALSO INCLUDING AIRTIME SERVICE PROVIDERS) AND THEIR RESPECTIVE DIRECTORS, EMPLOYEES, AND INDEPENDENT CONTRACTORS.

IN ADDITION TO THE LIMITATIONS AND EXCLUSIONS SET OUT ABOVE, IN NO EVENT SHALL ANY DIRECTOR, EMPLOYEE, AGENT, DISTRIBUTOR, SUPPLIER, INDEPENDENT CONTRACTOR OF BLACKBERRY OR ANY AFFILIATES OF BLACKBERRY HAVE ANY LIABILITY ARISING FROM OR RELATED TO THE DOCUMENTATION.

Prior to subscribing for, installing, or using any Third Party Products and Services, it is your responsibility to ensure that your airtime service provider has agreed to support all of their features. Some airtime service providers might not offer Internet browsing functionality with a subscription to the BlackBerry<sup>®</sup> Internet Service. Check with your service provider for availability, roaming arrangements, service plans and features. Installation or use of Third Party Products and Services with BlackBerry's products and services may require one or more patent, trademark, copyright, or other licenses in order to avoid infringement or violation of third party rights. You are solely responsible for determining whether to use Third Party Products and Services and if any third party licenses are required to do so. If required you are responsible for acquiring them. You should not install or use Third Party Products and Services until all necessary licenses have been acquired. Any Third Party Products and Services and are provided "AS IS" with no express or implied conditions, endorsements, guarantees, representations, or warranties of any kind by BlackBerry and BlackBerry assumes no liability whatsoever, in relation thereto. Your use of Third Party Products and Services shall be governed by and subject to you agreeing to the terms of separate licenses and other agreements applicable thereto with third parties, except to the extent expressly covered by a license or other agreement with BlackBerry.

The terms of use of any BlackBerry product or service are set out in a separate license or other agreement with BlackBerry applicable thereto. NOTHING IN THIS DOCUMENTATION IS INTENDED TO SUPERSEDE ANY EXPRESS WRITTEN AGREEMENTS OR WARRANTIES PROVIDED BY BLACKBERRY FOR PORTIONS OF ANY BLACKBERRY PRODUCT OR SERVICE OTHER THAN THIS DOCUMENTATION.

BlackBerry Enterprise Software incorporates certain third-party software. The license and copyright information associated with this software is available at http://worldwide.blackberry.com/legal/thirdpartysoftware.jsp.

BlackBerry Limited 2200 University Avenue East Waterloo, Ontario Canada N2K 0A7

BlackBerry UK Limited Ground Floor, The Pearce Building, West Street, Maidenhead, Berkshire SL6 1RL United Kingdom

Published in Canada